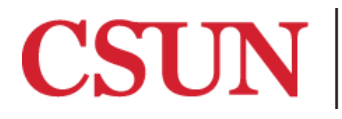

**TSENG COLLEGE** GRADUATE, INTERNATIONAL AND MIDCAREER EDUCATION

## Using Lists to Reduce Complexity

#### Microsoft Word 2016

### Microsoft Word 2011

Lists should be created using Word's built-in tools for ordered (numbered) and unordered (bulleted) lists. Without using these tools, a list is not really a list, which makes the content more difficult for screen reading programs to understand the organization of the items.

#### Microsoft Word 2016

Microsoft Word automatically creates a list for you when you start a paragraph with an asterisk or a number 1 followed by a period. With an asterisk, Word creates a bulleted list. With a number, Word detects that you are trying to create a numbered list.

1. Go to the "Home tab". The Paragraph pane is in the center.

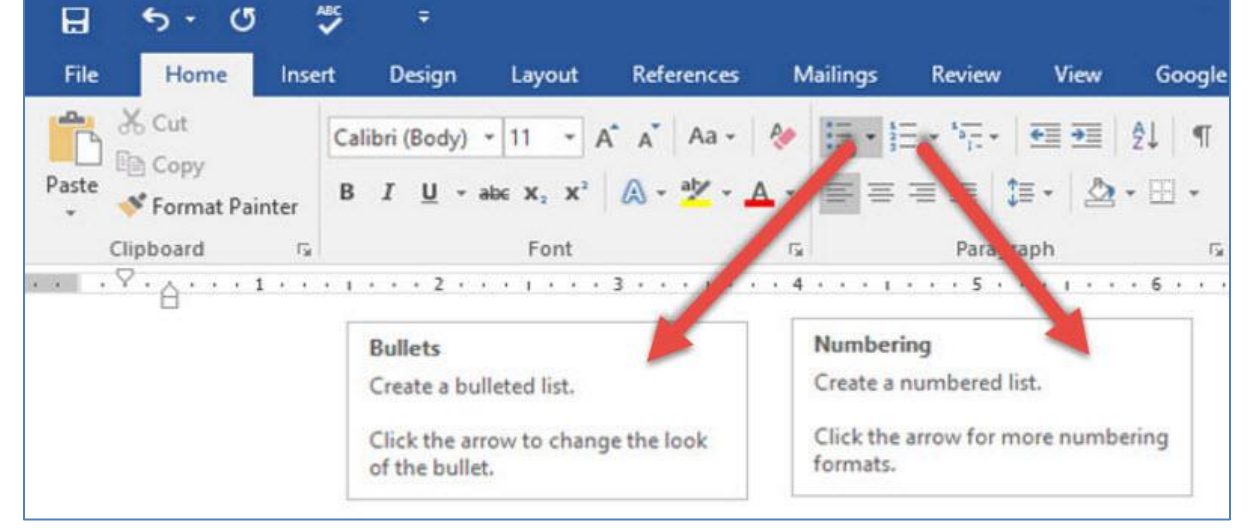

2. Unordered **[1]** and ordered **[2]** lists are highly customizable. Just click on the arrow adjacent to the desired list button to design a list that meets your needs.

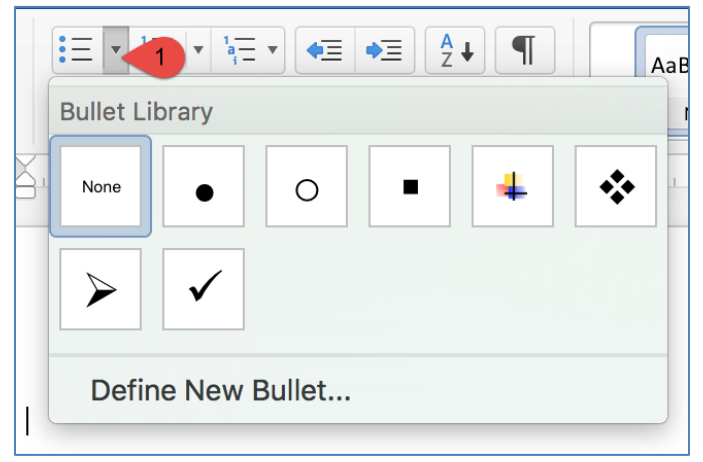

|                          | ◆ <b>≡</b> ◆ <b>≡</b> <u>A</u> | Aal            |  |  |  |
|--------------------------|--------------------------------|----------------|--|--|--|
| Numbering Library        |                                |                |  |  |  |
| None                     | 1.   2.   3.                   | 1)<br>2)<br>3) |  |  |  |
| I<br>II<br>III           | A<br>B<br>C                    | a)<br>b)<br>c) |  |  |  |
| a<br>b<br>c              | i<br>ii<br>iii                 |                |  |  |  |
| Define New Number Format |                                |                |  |  |  |

#### Microsoft Word 2011

- Microsoft Word automatically creates a list for you when you start a paragraph with an asterisk or a number 1. With an asterisk, Word creates a bulleted list. With a number, Word senses that you are trying to create a numbered list.
- 2. Go to the "Home tab". The Paragraph pane is in the center.

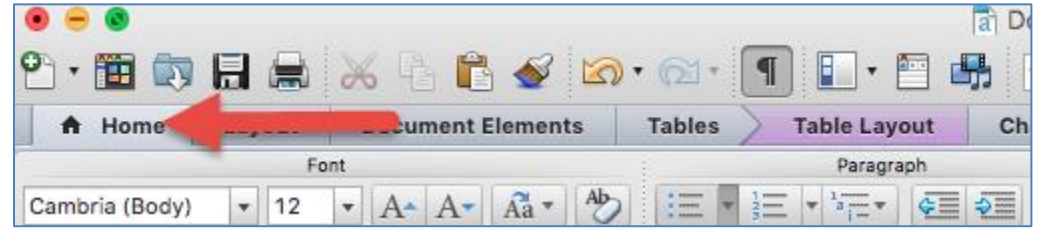

3. Bulleted Lists **[1]**, Numbered Lists **[2]** and Multilevel Lists **[3]** lists are highly customizable. Just click on the arrow adjacent to the desired list button to design a list that meets your needs.

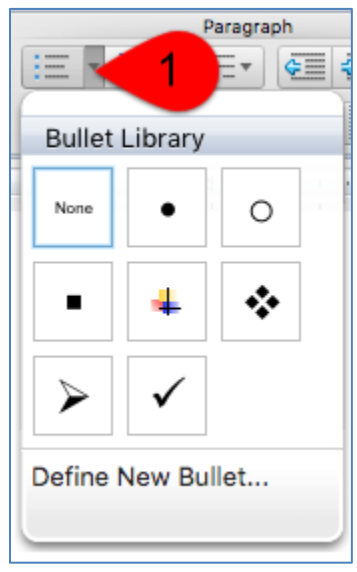

Continued on the next page...

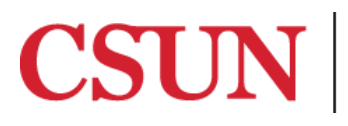

# CSUN TSENG COLLEGE GRADUATE, INTERNATIONAL AND MIDCAREER EDUCATION

|     | Paraora                  | ph               |                 |  |  |
|-----|--------------------------|------------------|-----------------|--|--|
| = - | }≡ < 2                   |                  | AaBbCcDdE       |  |  |
|     | Numbering Library        |                  |                 |  |  |
|     | None                     | 1.     2.     3. | 1) i<br>2) 3) i |  |  |
|     | I<br>II<br>III           | A<br>B<br>C      | a)<br>b)<br>c)  |  |  |
|     | a<br>b<br>c              | i<br>i<br>ii     |                 |  |  |
|     | Define New Number Format |                  |                 |  |  |

| = + 1= +              | Paragraph                                    |                                                              |                                                 |  |  |
|-----------------------|----------------------------------------------|--------------------------------------------------------------|-------------------------------------------------|--|--|
|                       | Cur Multileve                                | I List                                                       | AaBbCcDdE( AaB                                  |  |  |
| · · · · · §           | 1<br>a<br>i                                  |                                                              | · · · 2i · · · · · ·                            |  |  |
|                       | List Library                                 |                                                              |                                                 |  |  |
|                       | None                                         | 1)                                                           | 1<br>1.1<br>1.1.1                               |  |  |
|                       | *<br>*                                       | Article I. Heading 1-<br>Section 1.01 Headi<br>(a) Heading 3 | 1 Heading 1<br>1.1 Heading 2<br>1.1.1 Heading 3 |  |  |
|                       | I. Heading 1<br>A. Heading 2<br>1. Heading 3 | Chapter 1 Heading<br>Heading 2                               |                                                 |  |  |
| Define New List Style |                                              |                                                              |                                                 |  |  |